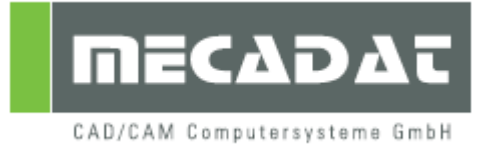

# Update von VISI 18 auf VISI 19

Release: VISI 19 Autor: Marko Bahns Update: Anja Gerlach Datum: 10. März 2011 Update: 27.Mai 2011

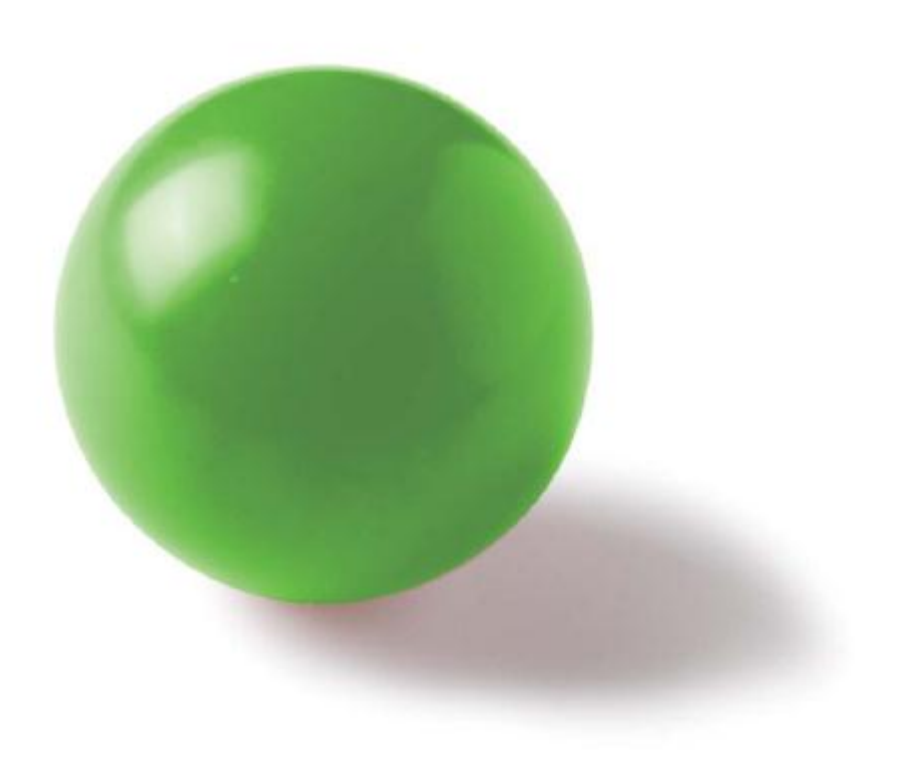

# Inhaltsverzeichnis

| 1 | Übernahme der persönlichen Einstellungen aus VISI 18                                                                                                    | 3                                    |
|---|----------------------------------------------------------------------------------------------------|--------------------------------------|
| 2 | Kurztasten übernehmen                                                                                                    | 4                                    |
| 3 | Werkzeugdatenbanken, Postprozessoren und Maschinen übernehmen         3.1       Werkzeugdatenbank übernehmen         3.1.1       Kunden ohne Option "VERO TOOLS"         3.1.2       Kunden mit Option "VERO TOOLS"         3.2       Postprozessor übernehmen         3.3       Übernahme der Maschinenkinematik aus VISI 18 | <b>4</b><br>. 4<br>. 4<br>. 5<br>. 5 |
| 4 | Compass Anpassungen übernehmen                                                                                                    | 6                                    |
| 5 | Standard-Benutzerelemente übernehmen                                                                                                    | 6                                    |
| 6 | Wire Einstellungen übernehmen                                                                                                    | 7                                    |

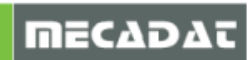

# 1 Übernahme der persönlichen Einstellungen aus VISI 18

Vor der Übernahme der persönlichen Einstellungen ist es sinnvoll die Grundeinstellungen von Version 19 zu sichern.

- ⇒ Gehen Sie hierzu mit dem Windows-Explorer in das Verzeichnis Visi19\User\_Profiles und kopieren die Ordner Default.
- $\Rightarrow$  Benennen Sie anschließend das kopierte Verzeichnis beispielsweise in **Orig** um.

| 😂 User_Profiles                             |             |                 |
|---------------------------------------------|-------------|-----------------|
| Datei Bearbeiten Ansicht Favoriten Extras ? |             | A 💦             |
| 🚱 Zurück 🔹 💮 👻 🏂 🔎 Suchen 🞼 Ordne           | r 💷 -       |                 |
| Adresse 🔂 C:\Visi 19\User_Profiles          |             | 💙 芛 Wechseln zu |
| Ordner                                      | × Name 🔺    | Größe Typ       |
| 🗉 🛅 Bin64                                   | 🔨 🗀 Default | Dateiordn       |
| Dirack Block                                | Orig        | Dateiordn       |
| 🗉 🚞 Documents                               |             |                 |
| 🚞 Edit                                      |             |                 |
| 🛅 Interfaces                                |             |                 |
| 🗉 🧰 Library                                 |             |                 |
| 표 🚞 Messages                                |             |                 |
| 🛅 Postp                                     |             |                 |
| 🗉 🧰 System                                  |             |                 |
| 🖃 🧰 User_Profiles                           |             |                 |
| 🗉 🧰 Default                                 |             |                 |
| 🗉 🚞 Orig                                    | _           |                 |

Im nächsten Schritt werden die Einstellungen aus VISI18 importiert.

⇒ Starten Sie VISI 19 und führen Sie den Befehl [Update cfg] unter dem Menüpunkt [System] aus. Es öffnet sich folgendes Fenster:

| Update von der vorhergehenden Versio      | n                                                                                                    | × | $\Rightarrow$ Geben Sie den Pfad der                                                          |
|-------------------------------------------|----------------------------------------------------------------------------------------------------|---|-----------------------------------------------------------------------------------------------|
| aktualisieren Viederherstellen 🖶          |                                                                                                    |   | alten Installation an.                                                                        |
| Pfad von VISI alte Installation C:\Visi18 |                                                                                                    |   | Die Aktualisierung erfolgt für<br>alle Einträge, die mit einem<br>grünen Haken markiert sind. |
| Dateiname                                 | .tualisier                                                                                                    |   |                                                                                               |
| Plotter.cfg                               | V 🖌                                                                                                    |   | $\Rightarrow$ Wählen Sie alle Dateien, die                                                    |
| dim. cfg                                  | ¥                                                                                                    |   | aktualisiert werden sollen.                                                                   |
| ImportD xfD wg.cfg                        | V                                                                                                    |   |                                                                                               |
| facet.cfg                                 | V                                                                                                    |   | $\Rightarrow$ Zum Starten des Updates                                                         |
| plotview.cfg                              | <ul> <li>V</li> </ul>                                                                                                    |   | kilcken Sie auf das icon                                                                      |
| smtpath.cfg                               | <ul> <li>Image: A second second s</li></ul> |   | [aktualisielen].                                                                              |
| visi.cfg                                  | <ul> <li>Image: A set of the set of the</li></ul>  |   | Das System aktualisiert nun die                                                               |
| Assemblymanager.cfg                       | V                                                                                                    |   | Parameter der CFG Dateien mi                                                                  |
| DimTextBeforeAfter.cfg                    |                                                                                                    |   | den Werten aus der                                                                            |
| Features.cfg                              | V                                                                                                    |   | Vorgängerversion. Das Format                                                                  |
|                                           |                                                                                                    |   | der CFG Dateien bleibt dabei<br>unverändert.                                                  |

Abschließend erscheint die Meldung [Das Update wurde erfolgreich beendet].

 $\Rightarrow$  Bestätigen Sie mit **[OK]** und schließen Sie das Fenster.

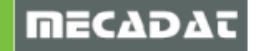

## 2 Kurztasten übernehmen

⇒ Führen Sie den Befehl [Kurztasten] unter dem Menüpunkt [System] aus. Es erscheint folgendes Fenster:

| Entferne alle     | Lade Standardparameter Drucken |
|-------------------|--------------------------------|
| Update Kurztasten |                                |
| C:\Visi18         | aktualisieren                  |
| Default           | •                              |

- $\Rightarrow$  Klicken Sie auf das Icon [...] und wählen das Installationsverzeichnis der Vorversion aus.
- $\Rightarrow$  Anschließend wählen Sie das Feld [aktualisieren].

#### 3 Werkzeugdatenbanken, Postprozessoren und Maschinen übernehmen

- 3.1 Werkzeugdatenbank übernehmen
- 3.1.1 Kunden ohne Option "VERO TOOLS"
  - $\Rightarrow$  Schließen Sie alle offenen VISI Sitzungen.
  - ⇒ Kopieren Sie die Datei VITools.mdb aus dem Verzeichnis \Visi18\Library\Common\Cam\DB in das VISI19 Verzeichnis \Visi19\Library\Common\Cam\DB

#### 3.1.2 Kunden mit Option "VERO TOOLS"

(Mehrere Anwender können auf dieselbe Werkzeugdatenbank zugreifen)

Kunden, die eine netzwerkfähige Werkzeugdatenbank im Einsatz haben, müssen den Serverpfad im Feld Werkzeugdatenbank in den **[CAM Einstellungen – Abschnitt Generelle Einstellungen]** im Menüpunkt **[Bearbeitung]** angeben.

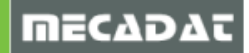

#### 3.2 Postprozessor übernehmen

- ⇒ Kopieren Sie Ihre Postprozessordatei mit der Endung \*.cfg z.B. *TNC530i.cfg* aus dem Verzeichnis Visi18\Postp in das Verzeichnis Visi19\Postp
- 3.3 Übernahme der Maschinenkinematik aus VISI 18

Die mit der Installation Version 19 erzeugten Dummy-Maschinenkonfigurationen sollten aus dem Verzeichnis MachineTool entfernt werden. Es handelt sich dabei um die standardmäßig vorinstallierten Maschinen.

⇒ Gehen Sie hierzu in das Verzeichnis Visi19\Library\Common\Cam\MachineTool und entfernen die Maschinenkonfigurationen, wie untenstehend gezeigt.

| Adresse 🔂 C:\Visi19\Library\Common\Cam\MachineTool                                                                                                    |                                                                                                    |
|----------------------------------------------------------------------------------------------------|----------------------------------------------------------------------------------------------------|
| Adresse C:\Visi19\Library\Common\Cam\MachineTool Ordner  CompassSystem  DB  MachineTool  SAxHurcoVTXU  SAxHurcoVTXUJI  SAxHurcoVTXUJI  SAxMikron  Basic Machine  DeckelMaho_Dmu100T  Duu50_Linear                                                                                                    | <ul> <li>SAxHurcoVTXU</li> <li>SAxHurcoVTXU_I</li> <li>SAxMikron</li> <li>Basic Machine</li> <li>DeckelMaho_Dmu100T</li> <li>Dmu50_Linear</li> <li>Dmu70v</li> <li>HurcoVMX24_I</li> <li>Omag</li> <li>Standard Milling</li> </ul> |
| Comu70v<br>Comu70v<br>Comu70 | Standard milling_I<br>Default_Img.bmp<br>MachineDef.Ico                                                                                                    |

⇒ Kopieren Sie im nächsten Schritt Ihre angepassten Maschinenkonfigurationen aus Version18 in Version 19.

Jede der in Visi 18 angelegten Maschinen hat ein eigenes Verzeichnis im Ordner **Visi18\Library\Common\Cam\MachineTool**, in dem sich alle für die Maschinenkonfiguration notwendigen Dateien befinden.

⇒ Kopieren Sie Ihre persönlichen Maschinenordner z.B. DMU125P und fügen Sie diese in den Ordner Visi19\Library\Common\Cam\MachineTool ein.

Damit haben Sie Ihre Maschine für Version 19 übernommen.

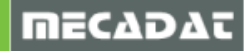

## 4 Compass Anpassungen übernehmen

Im Verzeichnis C:\Visi18\Library\Common\Cam\Compass befindet sich ein Unterordner mit den persönlichen Konfigurationsdateien (Firmenname).

| Adresse 🛅 C:\Visi18\Library\Co                                                                                                    | ommon\Cam                            |                                                                                                 |
|----------------------------------------------------------------------------------------------------|--------------------------------------|-------------------------------------------------------------------------------------------------|
| Ordner                                                                                                    |                                      | × 🔁 Compass                                                                                     |
| <ul> <li>□ □ Common</li> <li>1 □ Cad</li> <li>□ □ Cam</li> <li>1 □ C</li> <li>□ □ C</li> <li>□ □ C</li> <li>□ □ C</li> <li>□ □ C</li> <li>□ □ D</li> </ul> | ompass<br>ompassanpassung_Kunde<br>B | Compassanpassung_Kunde<br>DB<br>MachineTool<br>Operations<br>Report<br>2d_blending_template.cfg |

⇒ Kopieren Sie diesen mit dem gesamten Inhalt in den Pfad C:\Visi19\Library\Common\Cam\

Achtung: Das originale "Compass" Verzeichnis darf auf keinen Fall überschrieben bzw. irgendwelche Dateien darin geändert werden.

⇒ Tragen Sie den Pfad im Feld [Compass Datenbank] in den [CAM-Einstellungen – Abschnitt Allgemein] im Menüpunkt [Bearbeitung] ein.

| Bearbeitung Wire Mould Progress Standard    | Eigenschaften                                                               |                                                |                                      |            |
|---------------------------------------------|-----------------------------------------------------------------------------|------------------------------------------------|--------------------------------------|------------|
| CAM Navigator                               | Eigenschaften<br>Generelle Einstellungen                                    | Defaults                                       |                                      |            |
|                                             | 2.5 Ax Bearbeitung                                                          | Standardmaschine                               | Generic-HeadHead                     | <b>P</b>   |
| Vero Tools Manager                          | <ul> <li>Wire EDM</li> <li>Werkzeugwegsimulation</li> </ul>                 | Werkzeugdatenbank                              | C:\Visi19\Library\Common\Cam\DB\VIT  | <b>19</b>  |
| CAM Attribute Profil                        | <ul> <li>Inkrementelles Restmode</li> <li>Farbanpassung Krümmung</li> </ul> | NC-Maschinenordner                             | C:\Visi19\Library\Common\Cam\Machine | 19         |
| Carriada bacerrolli                         | - Automatische Erkennung                                                    | Compass Datenbank                              | C:\Visi19\Library\Common\Cam\Compas  | 9          |
| 😵 CAM Attribute Profil-Mehrfachauswahl      | Compasstechnologie<br>Postprozessor                                         | Werkstückmaterial                              | EN8                                  | <b>6</b> 8 |
| Profiloperationen •                         |                                                                             | Reportdatei                                    |                                      | <b>19</b>  |
|                                             |                                                                             | Abfragekriterien Werkzeug                      | Magazin, dann DB 🛛 👻                 |            |
| 🐏 Lese STL Datei                            |                                                                             | Ausspannsicherheit                             | 2                                    |            |
|                                             |                                                                             | Meshdaten in Workfile speichern                |                                      |            |
| Werkzeugweg Transformation                  |                                                                             | CAM-Nullpunkt automatische Gültigkeitsprüfung  |                                      |            |
|                                             |                                                                             | Automatische Neuausrichtung CAM-Nullpunkt      |                                      |            |
| Starte Postprozessor-Interface              |                                                                             | Defaults Benutzeroberfläche                    |                                      |            |
| Editiere ISO-Datei                          |                                                                             | Modus Bearbeitungskommentar                    | Default                              | ~          |
|                                             |                                                                             | Anzahl Dezimalstellen f. Winkelausgabe         | 3                                    |            |
| Defaults und Konvertierungen                |                                                                             | Featurebezeichnung in Operation übernehmen     |                                      |            |
|                                             |                                                                             | Prozenteingabe f. Werkzeugzustellung deaktivie | aren 🔽                               |            |
| CAM-Einstellungen                           |                                                                             | Default Browser für Listenansicht              |                                      |            |
| Editiere Postprozessor-Defaulteinstellungen |                                                                             | Automatische Neuberechnung                     |                                      |            |
|                                             |                                                                             | Werkzeug anzeigen Default                      |                                      |            |
|                                             |                                                                             | Halter anzeigen Default                        |                                      |            |
|                                             |                                                                             | Hintergrundfarbe für Gruppen                   |                                      |            |
|                                             |                                                                             |                                                |                                      |            |
|                                             |                                                                             | ОК                                             | Abbrechen                            |            |

## 5 Standard-Benutzerelemente übernehmen

Um die Benutzerelemente aus VISI 18 zu übernehmen, gehen Sie wie folgt vor:

⇒ Kopieren Sie den Ordner Visi18\Library\Common\Param-NG\Custom\Dbs\Mould\ nach Visi19\Library\Common\Param-NG\Custom\Dbs\Mould\

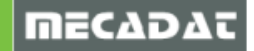

# 6 Wire Einstellungen übernehmen

⇒ Starten Sie den Befehl [Wire Update] aus dem Menüpunkt [Wire – Wire Konfiguration].

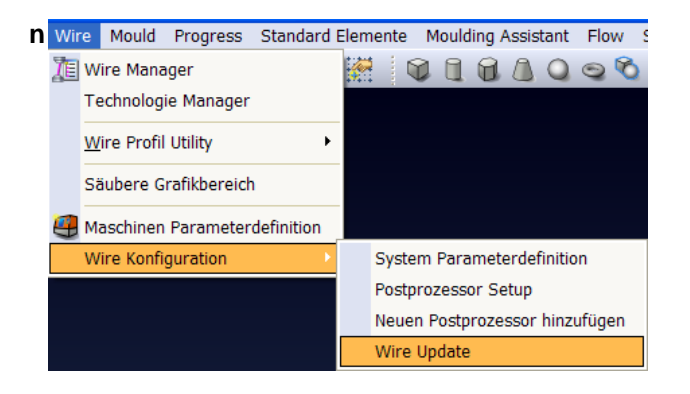

 $\Rightarrow$  Geben Sie im folgenden Fenster die Installationspfade der alten und neuen Version an.

|                                                           | Eintrag   | Upda 🔨     |
|-----------------------------------------------------------|-----------|------------|
|                                                           |           |            |
|                                                           |           |            |
|                                                           |           |            |
|                                                           |           | ≡          |
|                                                           |           |            |
|                                                           |           |            |
|                                                           |           |            |
|                                                           |           |            |
|                                                           |           |            |
| ,                                                         |           |            |
|                                                           |           |            |
|                                                           | er        |            |
| er Installationsordn                                      |           |            |
| er Installationsordn<br>:\Visi18\                         | Durchsuch | nen 18.0 💌 |
| er Installationsordn<br>:\Visi18\                         | Durchsuch | nen 18.0 💌 |
| er Installationsordn<br>:\Visi18\<br>uer Installationsord | Durchsuch | 18.0 ¥     |

- ⇒ Bestätigen Sie anschließend mit dem Icon [ ✓ Lade Dateiliste].
- ⇒ Nach der Bestätigung erscheinen die zu aktualisierenden Dateien in der Liste.
- ⇒ Um den Aktualisierungsprozess zu starten, klicken Sie auf das Icon [ Update].

 $\Rightarrow$  Wählen Sie im nächsten Schritt, ob Sie eine Sicherungsdatei erstellen wollen.

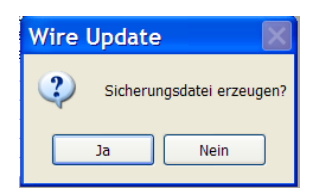

 $\Rightarrow$  Bestätigen Sie abschließend mit **[OK]**.

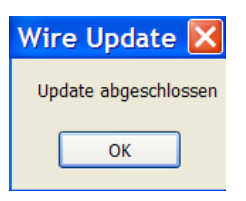

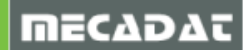